## 2.7 受益者情報の読込(仕向送金を例とします)

2.7.1 依頼画面で [受益者情報] を押します。

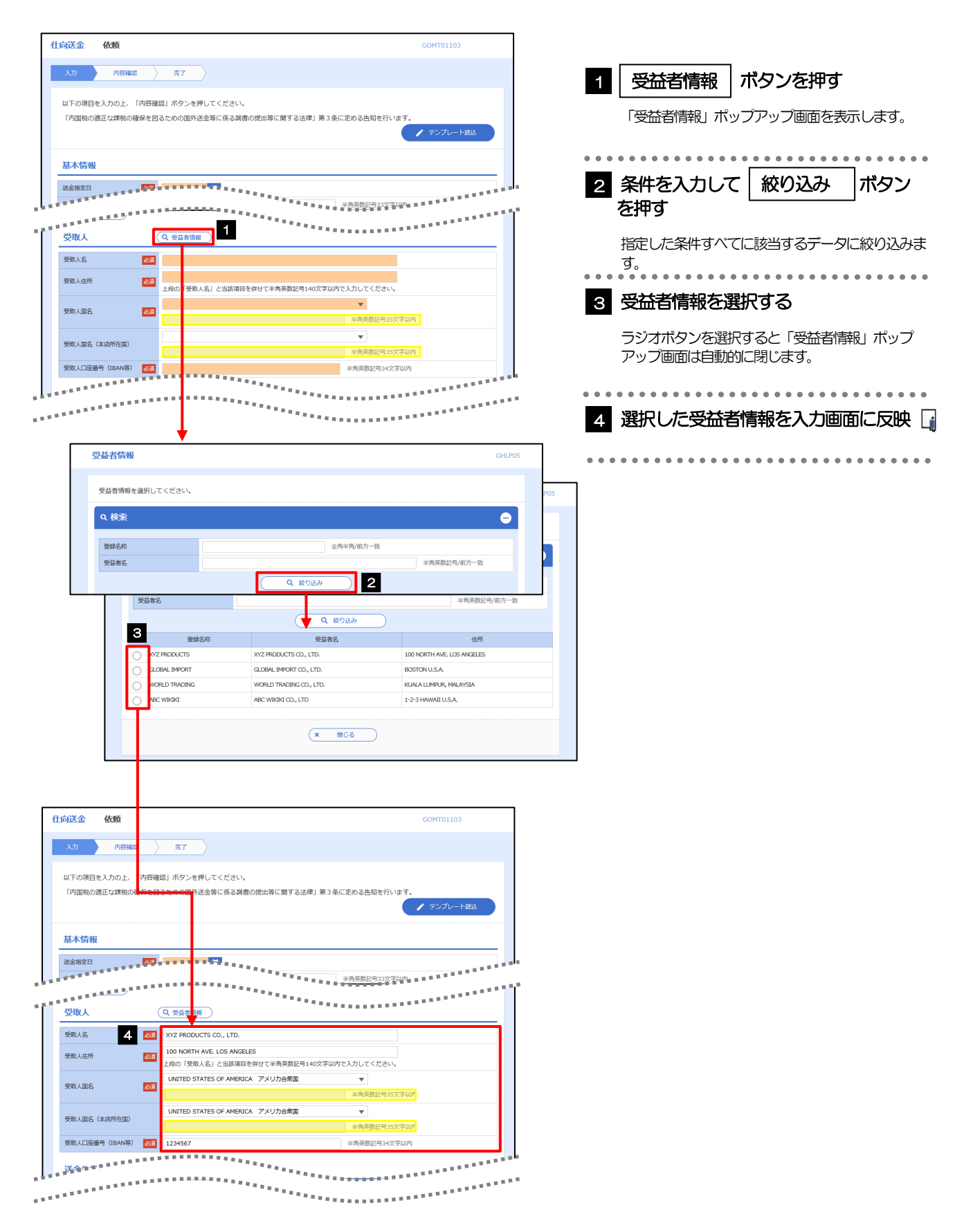

## \_**r** ×€

## > 選択した受益者情報は、各画面の入力項目に以下のとおり読み込まれます。

| 受益者情報           | 入力画面            |                     |
|-----------------|-----------------|---------------------|
|                 | 仕向送金依頼          | 輸入信用状開設依頼           |
| 受益者情報           | 受取人             | 受益者(BENEFICIARY)    |
| 受益者名            | 受取人名            | 受益者名(NAME)          |
| 住所              | 受取人住所           | 国名・住所(ADDRESS)      |
| 受取人国名           | 受取人国名           | _                   |
| 受取人国名(本店所在国)    | 受取人国名(本店所在国)    | _                   |
| 受取人口座番号(BAN等)   | 受取人口座番号(BAN等)   | _                   |
| 金融機関情報          | 送金先銀行           | 通知銀行(ADVISING BANK) |
| BIC (SWIFT) ⊐−ド | BIC (SWIFT) ⊐−ド | BIC (SWIFT) ⊐−ド     |
| 金融機與名           | 送金先銀行名          | 金融機関名(NAME)         |
| 支店名             | 支店名・支店所在地       | 店名(BRANCH)          |
| 国名              | 国名              | 国名・住所(ADDRESS)      |
| 送金目的情報          | 送金目的・許可等        | —                   |
| 送金目的            | 送金目的            | —                   |
| 送金理由            | 送金理由            | _                   |

>>>>> P.53 参照

▶読み込んだ受益者情報を利用して、入力を続行してください。

・仕向送金依頼〔画面入力〕

·輸入信用状開設依頼〔画面入力〕 >>>>> P.79 参照

141